# How do I add a document to a concussion record?

29/07/2025 4:05 pm AEST

## Overview

Organisations can use Passport's **Concussions** feature to maintain important health information for their members. This includes the ability to upload and securely store documents, such as medical notes or clearance forms, against a specific concussion record.

**Note:** A member must have an existing concussion record before you can add documents to it

## Step-by-Step

Step 1: Navigate to the Member's Profile

In the left-hand menu, click Members > LIST MEMBERS

| GAMEDAY                                         | Q Search 111                               |                       |                                                   |                                            | 🥵 🏟 🕐 🌲 🌣 🙉                                    |
|-------------------------------------------------|--------------------------------------------|-----------------------|---------------------------------------------------|--------------------------------------------|------------------------------------------------|
| Silverwood Sports<br>Association<br>Association | Silverwood Sports Assoc                    | ciation Get Started   |                                                   |                                            |                                                |
| Dashboard                                       | Details E                                  | lit                   | Contacts Edit                                     |                                            |                                                |
| My Organisation NEW 🔹                           | 165 Cremorne<br>Cremorne                   | Street                | President (Primary Contact)                       | Treasurer                                  | Administrator                                  |
| (\$) Finances *                                 | VIC, AUSTRAL<br>0390001000<br>sopple@email | IA, 3121 [Phone] [Com | Darryl Monk<br>0400300200<br><u>daz@email.com</u> | Jane Jones<br>0400000000<br>jane@email.com | Sophie Jones<br>0400100000<br>sophie@email.com |
| AR Members                                      | Add/Edit Logo                              |                       |                                                   |                                            |                                                |
| List Members                                    |                                            |                       |                                                   |                                            |                                                |
| Duplicate Resolution                            |                                            |                       |                                                   |                                            |                                                |
| Manage Clearances<br>& Permits                  | Stats Configure                            |                       |                                                   |                                            |                                                |
| Member Rollover                                 | Members                                    | Players by Gender     | Players by Gen                                    | der                                        | Players                                        |
| Transfer Member                                 | 1.0                                        |                       | 1.0                                               | 1.0                                        |                                                |
| Card Printing                                   | 0.8                                        |                       | 0.8                                               | 0.8                                        |                                                |
| Pending Registration                            | 0.6                                        |                       | 0.6                                               | 0.6                                        |                                                |
| Player League Stats                             | 0.4                                        |                       | 0.4                                               | 0.4                                        |                                                |
| Injuries                                        | 0.2                                        |                       | 0.2                                               | 0.2                                        | 0                                              |
| Contracts                                       | 0.0                                        |                       | 0.0                                               | 0.0                                        | $\mathbf{\cdot}$                               |
| *** ** 🚊 ?                                      | May 12                                     |                       | May 12                                            | м                                          | ay 12                                          |
| Members Teams Clubs Comps                       | Coaches                                    | Umnires               | New Members                                       |                                            | Memhers registered via forms                   |

From the member list, find the relevant person and click the VIEW (magnifying glass) icon in their row.

| G GA           | MED    | Q Search                                     | #1                                           |                           |                        |                         | 😣 🌣 🌲 🕥 🖨                  |
|----------------|--------|----------------------------------------------|----------------------------------------------|---------------------------|------------------------|-------------------------|----------------------------|
|                |        |                                              |                                              |                           |                        |                         | ADD                        |
| <sup>ش</sup> M | emb    | ers in Association <sup>@</sup>              |                                              |                           |                        |                         | View Member Profile Portal |
| ₩.             | If you | are seeing 'Potential Duplicate' in the Acti | ve field, you may need to resolve duplicates | 5.                        |                        |                         |                            |
| \$ *           |        |                                              |                                              | Showing Family Name Inclu | iding Season Age Group | Status Member Type      | Gender                     |
| 888 -          |        |                                              |                                              |                           | 2025 •All Age Gr       | Active All              | All Genders                |
| \$P +          |        | Active in Association                        | Legal Firstname                              | Family name               | Date of Birth          | Gender Identity         | Gender at Birth            |
| Ġ.             | বি     |                                              | Urlah                                        | Acosta                    | 07/08/2002             | Female                  | Female                     |
| ter i          | đ      |                                              | Sylvester                                    | Allison                   | 06/01/2019             | Male                    | Male                       |
| 82 -           | a      |                                              | Chiquita                                     | Booker                    | 10/12/1984             | Female                  | Female                     |
| <b></b>        | đ      |                                              | Hakeem                                       | Bush                      | 17/05/2012             | Non-binary/gender fluid | Female                     |
| 80 -           | a      |                                              | Kadeem                                       | Bush                      | 23/04/2006             | Female                  | Male                       |
|                | đ      |                                              | Eleanor                                      | Cannon                    | 01/11/2010             | Female                  | Female                     |
|                | đ      |                                              | Kay                                          | Chan                      | 04/10/1975             | Non-binary/gender fluid | Female                     |
| B              | 6      | <b>v</b>                                     | Hammett                                      | Chavez                    | 22/09/1996             | Non-binary/gender fluid | Female                     |

#### Step 2: Access Concussion Records

On the member's profile page, navigate to the Medical section in the left-hand menu and click on CONCUSSIONS

| GAMEDAY                        | <u></u> |                                     |                           |            |                 |                                                                      | 🏟 🎯 🤹                                 | ¢ 📧       |
|--------------------------------|---------|-------------------------------------|---------------------------|------------|-----------------|----------------------------------------------------------------------|---------------------------------------|-----------|
| Sylvester Allison<br>Member    | ~       | Sylvester Allison                   |                           |            |                 |                                                                      | Mark as Duplicate Mem                 | ber Cards |
| Dashboard                      |         |                                     | Member Summary            | Edit       | Contact Details | Edit                                                                 | Concussed                             |           |
| B Documents                    | NEW     |                                     | Gender at Birth:          | Male       | Address         | 47 Hague Road<br>Elusmod in veritatis                                | Registered in Current Season: 2025 as |           |
| 🕒 Types                        |         |                                     | Gender Identity:          | Male       |                 | rerum at vel cumque<br>dolorem consequuntur<br>dosorrunt voluntas id | Player<br>Official                    |           |
| & Accreditations               |         |                                     | Date of Birth:            | 06/01/2019 |                 | Totam suscipit elit vel<br>ullam consequatur                         |                                       |           |
| (\$) Transactions              |         |                                     |                           |            |                 | repellen, GUATEMALA,<br>Consequatur Qu                               | Other Clubs                           |           |
| 🏈 Tags                         |         | EDIT                                |                           |            | Mobile:         | +1(979)999-3796                                                      | Tigers SC (Player)                    |           |
| 1 Medical                      |         | DELETE                              |                           |            | Email:          | samebewovu@mailinator.com                                            |                                       |           |
| Injuries                       |         |                                     |                           |            |                 |                                                                      |                                       |           |
| Concussions                    |         |                                     |                           |            |                 |                                                                      |                                       |           |
| Fitness Tests                  |         | Other Details                       |                           |            |                 |                                                                      |                                       |           |
| ∛⊚ Tribunal                    |         | Country of Birth                    |                           |            | GUAM            |                                                                      |                                       |           |
| 음음 Clearances & Permi          | its     |                                     |                           |            |                 |                                                                      |                                       | 6         |
| Member History                 |         | © Copyright GameDay. All rights res | erved. Powered by GameDay |            |                 |                                                                      |                                       |           |
| 888 🕜 🛄<br>Members Teams Clubs | Comps   |                                     |                           |            |                 |                                                                      |                                       | <b>A</b>  |

#### Step 3: View Documents for the Concussion Record

From the Concussions list, locate the relevant record and click VIEW/MANAGE in the Documents column

| Co     |      |           |                               |                               |           |            |             |             |            |
|--------|------|-----------|-------------------------------|-------------------------------|-----------|------------|-------------|-------------|------------|
|        | oncu | ission R  | ecords                        |                               |           |            |             |             |            |
| <br>∂} | ADD  |           |                               |                               |           |            |             |             |            |
| 30     |      | Concussio | Association                   | Competition                   | Club      | Start Date | Expiry Date | Documents   | Delete Rec |
| Ξ.     | đ    | 1126      | Silverwood Sports Association | 2025 Men's Home & Away Compet | Tigers SC | 2025-07-22 | 2025-08-31  | View/Manage | Delete     |

### Step 4: Upload New Document(s)

Enter a **Document Name**, then **upload the document** from your computer, and select a **Document Type** (if applicable).

| GAMEDAY                              |                                                                                            | 🤀 🏟 🕐 🌲 🏟 🚯                           |
|--------------------------------------|--------------------------------------------------------------------------------------------|---------------------------------------|
| New Concussion Documen               | t                                                                                          |                                       |
| > To add a document click the browse | button and find the document you wish to upload from your computer. When you have selected | d the file click the "Upload" button. |
|                                      |                                                                                            |                                       |
|                                      |                                                                                            |                                       |
| Document Name:                       | Medical Notes                                                                              |                                       |
| Document Type:                       | Medical                                                                                    | •                                     |
|                                      | Choose file Sylvester Allisical Notes.jpg                                                  |                                       |
|                                      |                                                                                            |                                       |
|                                      |                                                                                            |                                       |
| Document Name:                       | Concussion History                                                                         |                                       |
| Document Type:                       | Medical                                                                                    | . ?                                   |
|                                      | Choose file Sylvester Allison History.jpg                                                  |                                       |

After adding all the files you wish to upload, click the **UPLOAD** button at the bottom of the page.

| o add a document click the browse         | e button and find the document you wish to upload from your computer. When you have selected the file click the "Upload" button.                                   |         |
|-------------------------------------------|----------------------------------------------------------------------------------------------------|---------|
|                                           |                                                                                                    |         |
| Document Name:                            | Medical Notes                                                                                                    |         |
| Document Type:                            | Medical •                                                                                                    |         |
|                                           | Choose file Sylvester Allisical Notes.jpg                                                                                                    |         |
|                                           |                                                                                                    |         |
| Document Name:                            | Concussion History                                                                                                    |         |
| Document Type:                            | Medical 👻                                                                                                    |         |
|                                           | Choose file Sylvester Allison History.jpg                                                                                                    |         |
|                                           |                                                                                                    |         |
| Document Name:                            |                                                                                                    |         |
| Document Type:                            | Medical                                                                                                    |         |
|                                           | Choose file No file chosen                                                                                                    |         |
|                                           |                                                                                                    |         |
| Document Name:                            |                                                                                                    |         |
| Document Type:                            | Medical                                                                                                    |         |
|                                           | Choose file No file chosen                                                                                                    |         |
|                                           |                                                                                                    |         |
| Document Name:                            |                                                                                                    |         |
| Document Type:                            | Medical •                                                                                                    |         |
|                                           | Choose file No file chosen                                                                                                    |         |
|                                           |                                                                                                    |         |
| Document Name:                            |                                                                                                    |         |
| Document Type:                            | Medical                                                                                                    |         |
|                                           | Choose file No file chosen                                                                                                    |         |
| y clicking the Upload button, I acknowled | dge that this/these document(s) is/are a true and accurate copy of the original(s) which has/have been seen by me. I acknowledge that this/these document(s) is/an | re bein |
| ploaded in accordance with the Operation  | and Damas                                                                                                    |         |

Once the upload is complete, the page will refresh, and your uploaded documents will appear in the list at the top of the page.

## Watch

Your browser does not support HTML5 video.